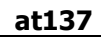

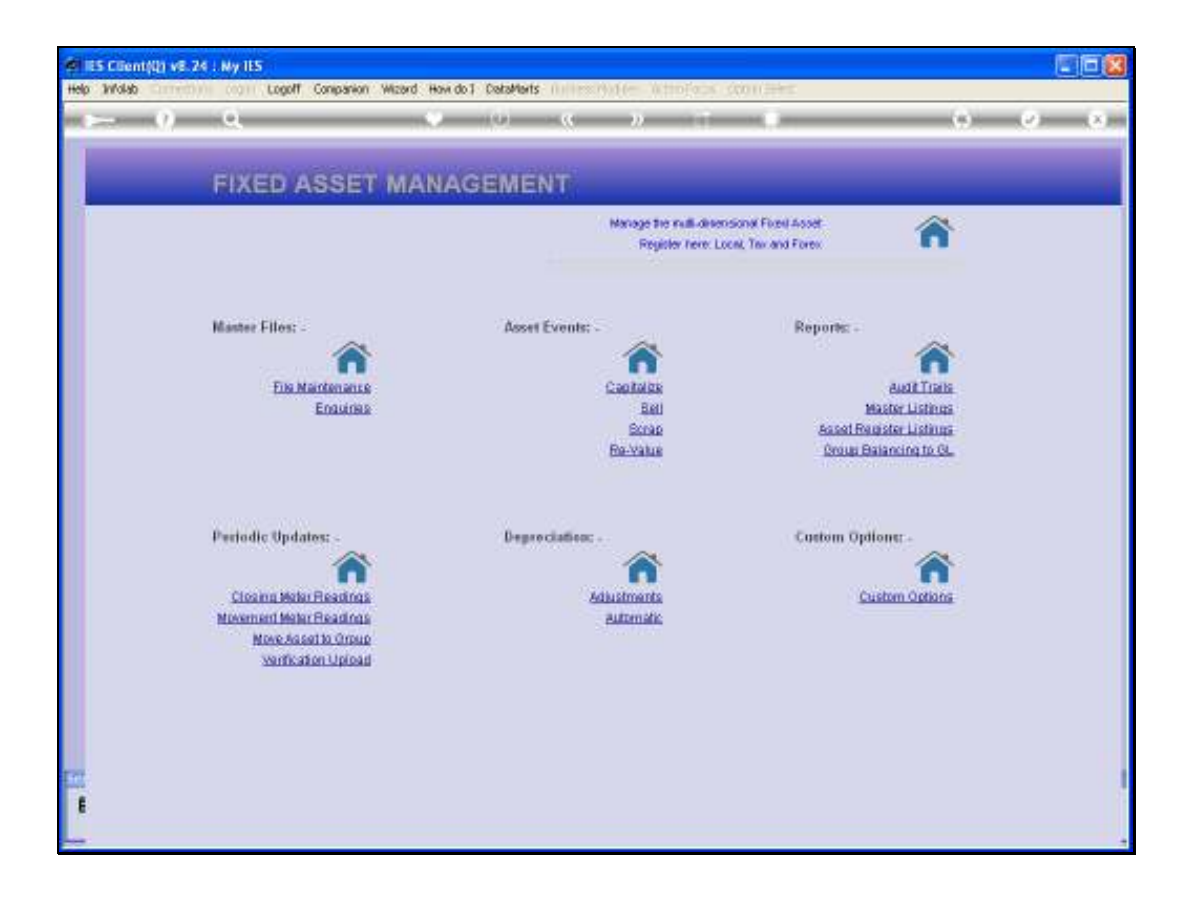

Slide notes: In this tutorial we will see how a prior Asset Scrapping can be neatly reversed if some mistake was made.

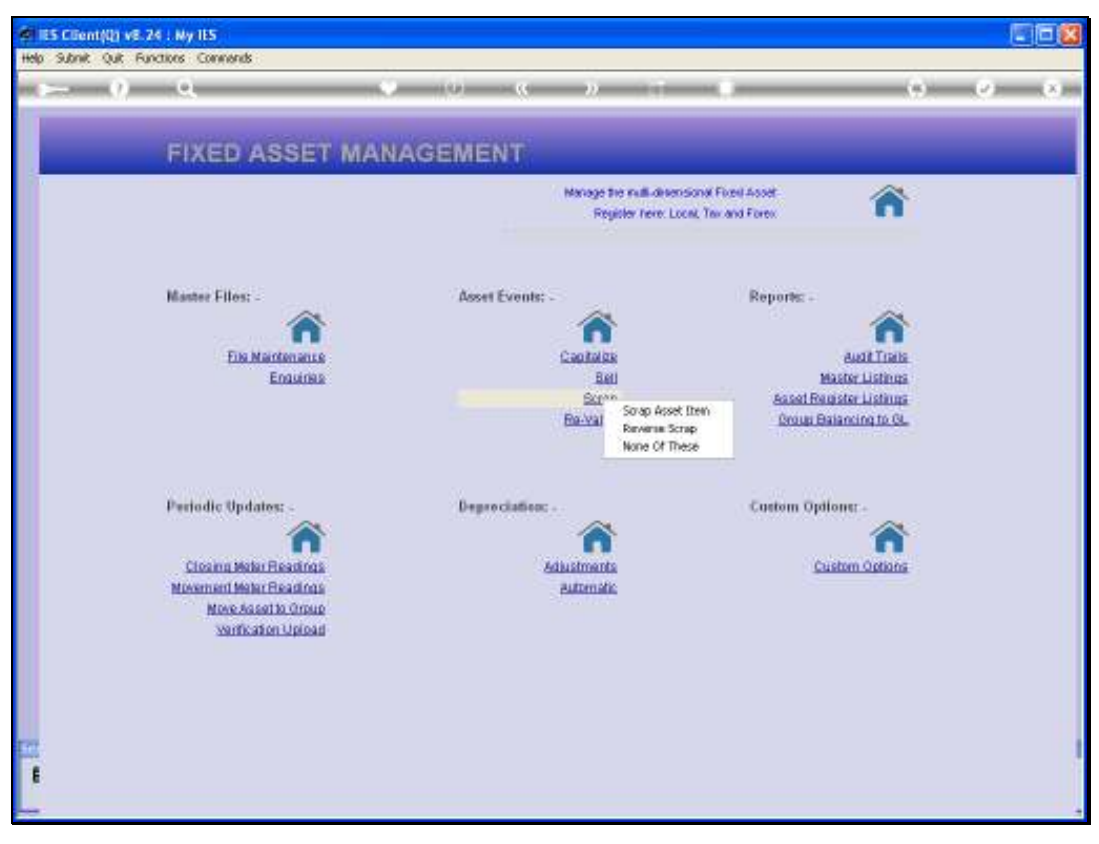

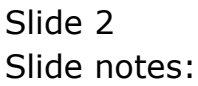

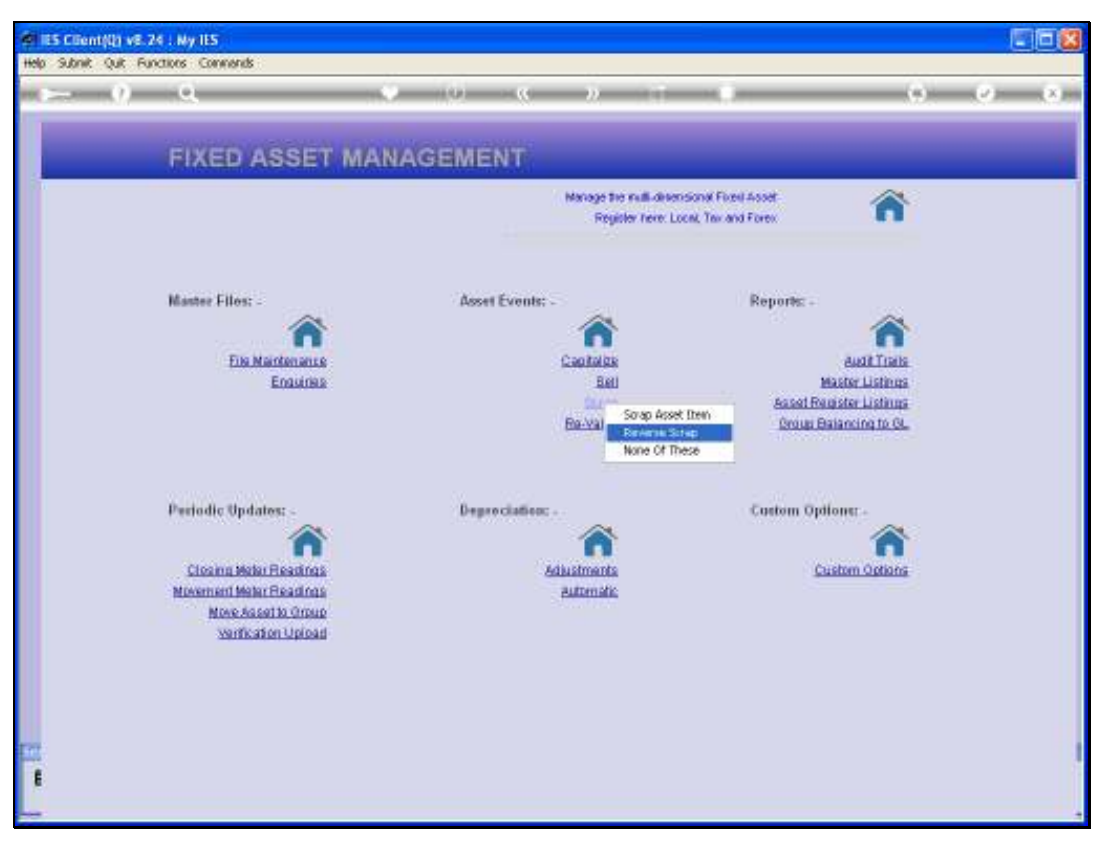

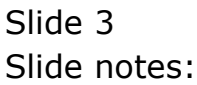

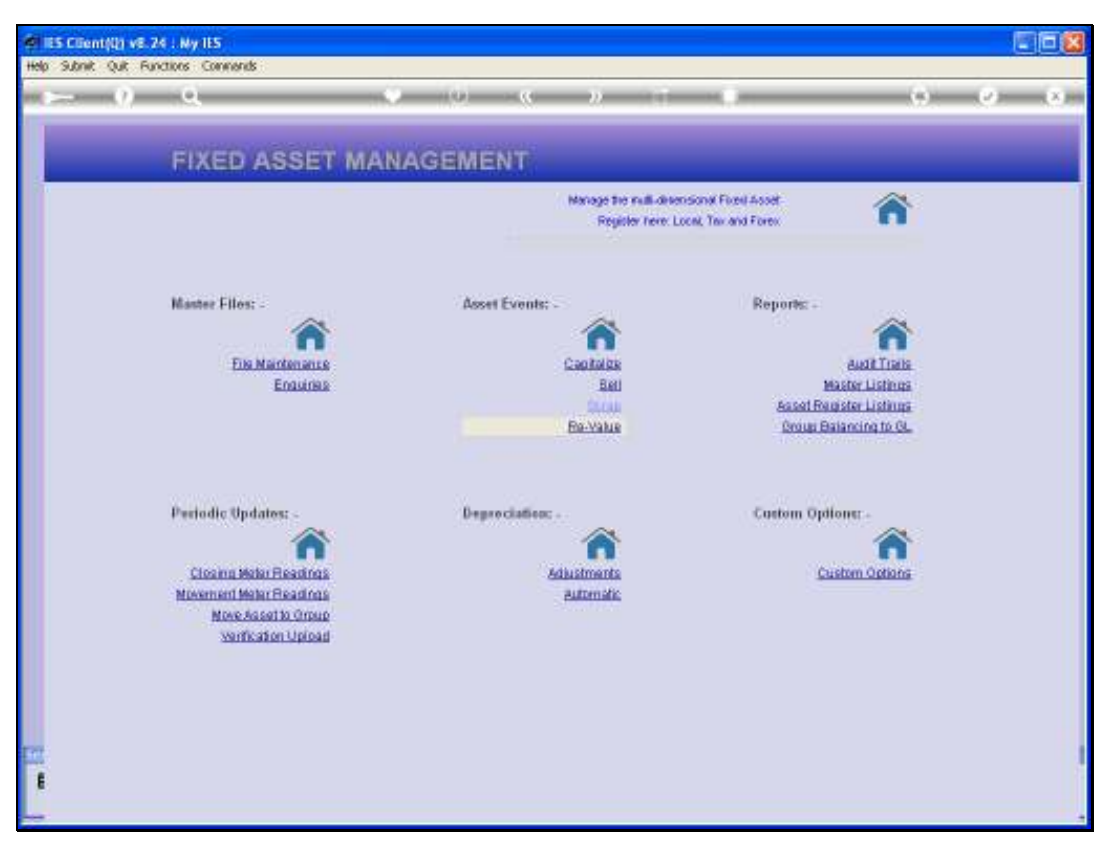

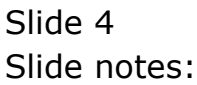

| (B) Q |                        | 🕖 🥊 淋 🗈                           |      | <br>4) (V) (I) |
|-------|------------------------|-----------------------------------|------|----------------|
|       |                        |                                   |      |                |
|       |                        |                                   |      |                |
|       |                        | Reverse Asset Scrappi             | ng   |                |
|       |                        |                                   |      |                |
|       |                        |                                   |      |                |
|       |                        |                                   |      |                |
|       | Operator 7             | erry                              |      |                |
|       | Update Type            | r Beverse Scrapping Of Asset Iten |      |                |
|       | Trans Date             | 09/03/2010                        |      |                |
|       | Period N               | ar 2010 (p 110)                   |      |                |
|       | Asset Item             |                                   |      |                |
|       | Description            |                                   |      |                |
|       | Purchase Price         | 0.00                              |      |                |
|       | Purchase Date          |                                   |      |                |
|       | Sold For               | 0.00                              |      |                |
|       |                        |                                   |      |                |
|       | Scrapped On            | 0.00                              |      |                |
|       | Net Book Visue         | 0.00                              |      |                |
|       | Accountrated Depr      | eperge Scrapping of Asset Tres    | _    |                |
|       | ransaction Description | create consequence of moves accu  |      |                |
|       |                        |                                   |      |                |
|       |                        |                                   |      |                |
|       |                        |                                   |      |                |
|       |                        |                                   | Post |                |
|       |                        |                                   |      |                |
|       |                        |                                   |      |                |
|       |                        |                                   |      |                |
|       |                        |                                   |      |                |
|       |                        |                                   |      |                |
| -     |                        |                                   |      |                |
|       |                        |                                   |      |                |

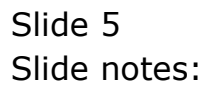

| Operation     Image: Comparing of Asset Item       Operation     Image: Comparing of Asset Item       Operation     Image: Comparing of Asset Item       Operation     0.00       Operation     0.00                                                                                                    |     |                         | () <b>« »</b> IT               |      | 0 | 2 X |
|----------------------------------------------------------------------------------------------------|-----|-------------------------|--------------------------------|------|---|-----|
| Operation       Image: Display to the sect Image: Display to the sect Image: Display to t                                         |     |                         |                                |      |   |     |
| Operator       Terry         Upseter Type       Re Reverse Scrangslag Of Jaset Ites         Operator       Re 2010 (p 110)         Asst terr       0.00         Purchase Date       0.00         Purchase Date       0.00         Sold For       0.00         Sold For       0.00         Purchase Date       0.00         Sold For       0.00         Sold For       0.00         Sold For       0.00         Sold For       0.00         Sold For       0.00         Sold For       0.00         Sold For       0.00         Sold For       0.00         Sold For       0.00         Sold For       0.00         Sold For       0.00         Sold For       0.00         Sold For       0.00         Accounted Date       0.00         Accounted Date       0.00         Ret Book Value       0.00         Accounted Date       0.00         Ret Book Value       0.00         Sold For       0.00         Sold For       0.00         Accounted Tor       0.00         Date       0.00 <th></th> <th></th> <th></th> <th></th> <th></th> <th></th>                                                                                                    |     |                         |                                |      |   |     |
| Operator       Terry         Upster Type       References Scrangelang Of Reset. Trees         Description       Ref 2010 (p. 110)         Asset Terr       0.00         Parchase Date       0.00         Baset Terr       0.00         Parchase Date       0.00         Baset Terr       0.00         Parchase Date       0.00         Baset Terr       0.00         Parchase Date       0.00         Baset Terr       0.00         Parchase Date       0.00         Baset Terr       0.00         Parchase Date       0.00         Baset Terr       0.00         Parchase Date       0.00         Baset Terr       0.00         Parchase Date       0.00         Parchase Date       0.00         Parchase Date       0.00         Reserve Scrapping of Asset Trea       Terrarecton Description                                                                                                    |     | r                       | ceverse Asset Scrappi          | ng   |   |     |
| Operator       Text y         Usate Type       for Revenues Scrangelung Of Reset Titen         Trans Date       09/03/2010         Ferdin       Resolution         Assettion       0.00         Parchase Frice       0.00         Parchase Frice       0.00         Parchase Frice       0.00         Parchase Frice       0.00         Sold Fir       0.00         Sold Fir       0.00         Bir       0.00         Sold Fir       0.00         Sold Fir       0.00                                                                                                    |     |                         |                                |      |   |     |
| Operator       Terxy         United Tore       Reverse Scrangding Of Reset Iten         Trans Date       09/03/2010         Ferdel       Bat: 2010 (p 110)         Asset ten       0         Description       0         Purchase Price       0         Purchase Price       0         Sold For       0         Sold For       0         Below Water       For         For       0         Below Water       For         Below Water       For         Below                                                                                                    |     |                         |                                |      |   |     |
| Uplete Type       Six Revenue Scrapping of Asset. Item         Trans Date       09/03/2010         Period       Baz 2010 (p. 110)         Asset Em       09/03/2010         Period       Baz 2010 (p. 110)         Asset Em       09/03/2010         Period       Baz 2010 (p. 110)         Asset Em       09/03/2010         Period       0.00         Provision Free       0.00         Parthase Date       0.00         Stat Em       0.00         Stat Em       0.00         Stat Em       0.00         Stat Em       0.00         Stat Em       0.00         Stat Em       0.00         Stat Em       0.00         Stat Emole Vinke       0.00         Accurated Emole Vinke       0.00         Accurate Boole Vinke       0.00         Accurate Boole Vinke       0.00         Accurate Boole Vinke       Decompting of Asset Icea                                                                                                    |     |                         | 100                            |      |   |     |
| Time Decision     09/03/2010       Perced     Mar. 2010 (p. 110)       Assettion     0.00       Parchase Free     0.00       Parchase Date     0.00       Box Fre     0.00       Box Fre     0.00       Accumulater/Depr     0.00       Accumulater/Depr     0.00       Box Fre     Box Fre       Box Fre     Box Fre       Box Fre     0.00       Box Fre     Box Fre       Box Fre     Box Fre       Box Fre     0.00       Box Fre     Box Fre       Box Fre     Box Fre       Box Fre <td></td> <td>Uperator</td> <td>Beverse Scrawing Of Reset Item</td> <td></td> <td></td> <td></td>                                                                                                    |     | Uperator                | Beverse Scrawing Of Reset Item |      |   |     |
| Period<br>Accention<br>Besonation<br>Purchases Date<br>Purchases Date<br>Sold For<br>Sold For<br>Sold On<br>Sorraged On<br>Net Book Vhate<br>Accountiated Depr<br>Transaction Description<br>Peretate Botrapping of Asset Total<br>Foot                                                                                                    |     | Trans Date              | 09/03/2010                     |      |   |     |
| Asstitem Besolution Purchase Price Purchase Price Boild For Purchase Dite Boild For Boild For Bo |     | Period Be               | ur 2010 (p 110)                |      |   |     |
| Perchase Price Purchase Price Purchase Price Bold For Bold For Bold On Bold On Bold On Communities() Depr O.00 Accumulate() Depr O.00 Bold Strapping of Asset Trees Foot                                                                                                    |     | Asset Item              |                                |      |   |     |
| Purchase Inte<br>Purchase Date<br>Biol For<br>Biol On<br>Bioragned On<br>Accountiated Depr<br>Transaction Description<br>Pervetate Bocapping of Asset Tops<br>Prost                                                                                                    |     | Description             | A 46                           |      |   |     |
| Parchade Late 0.00<br>Sold For 0.00<br>Sorapped Cn<br>Part Book Value 0.00<br>Accountient Depr 0.00<br>Transaction Deponytion<br>Perezze Bozapping of Asset Ices                                                                                                    |     | Purchase Price          | 0.00                           |      |   |     |
| Bool On Screeped On O.00<br>Net Book Value 0.00<br>Accounted Depr 0.00<br>Transaction Description Peverse Borapping of Asset Item<br>Peverse Borapping of Asset Item                                                                                                    |     | Purchase Date           | 0.00                           |      |   |     |
| Scrapped Cn<br>Net Book Value<br>Accounted Depr<br>Transaction Description<br>Perezze Bozapping of Asset Item<br>Foot                                                                                                    |     | Sold On                 |                                |      |   |     |
| Net Book Vinke     0.00       Accounted for Description     0.00   Ferrar Bockapping of Asset Ices                                                                                                    |     | Screpped On             |                                |      |   |     |
| Accurated Description<br>Transaction Description<br>Pevetuse Sociapping of Asset Icea<br>Eost                                                                                                    |     | Net Book Value          | 0.00                           |      |   |     |
| Ecci                                                                                                    |     | Accumulated Depr        | 0.00                           |      |   |     |
| Eost                                                                                                    |     | Transaction Description | everse scrapping of Asset item |      |   |     |
| Ecal                                                                                                    |     |                         |                                |      |   |     |
| Eccl                                                                                                    |     |                         |                                |      |   |     |
| <u>For</u>                                                                                                    |     |                         |                                |      |   |     |
| Sec                                                                                                    |     |                         |                                | Post |   |     |
| 5e                                                                                                    |     |                         |                                |      |   |     |
| Sec                                                                                                    |     |                         |                                |      |   |     |
| 5e                                                                                                    |     |                         |                                |      |   |     |
|                                                                                                    |     |                         |                                |      |   |     |
|                                                                                                    | 201 |                         |                                |      |   |     |
|                                                                                                    |     |                         |                                |      |   |     |

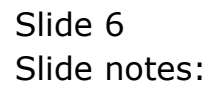

| Help Subnic Quit Functions Commends                                                                              |                         |                                    |       |      |     |
|----------------------------------------------------------------------------------------------------|-------------------------|------------------------------------|-------|------|-----|
| (P Q                                                                                                    | · · · ·                 |                                    |       | († V | (X) |
|                                                                                                    |                         |                                    |       |      |     |
|                                                                                                    |                         | <b>Reverse Asset Scrappi</b>       | ng    |      |     |
|                                                                                                    |                         |                                    |       |      |     |
|                                                                                                    |                         |                                    |       |      |     |
|                                                                                                    |                         |                                    |       |      |     |
|                                                                                                    | Operator                | Terry                              |       |      |     |
|                                                                                                    | Update Type             | Sr Reverse Scrapping Of Asset Iten |       |      |     |
|                                                                                                    | Trans Date              | Mar 2010 (p 110)                   |       |      |     |
|                                                                                                    | Asset Iren              | air                                |       |      |     |
|                                                                                                    |                         |                                    |       |      |     |
|                                                                                                    | Purchase Price          | 0.00                               |       |      |     |
|                                                                                                    | Purchase Date           |                                    |       |      |     |
|                                                                                                    | Sold For                | 0.00                               |       |      |     |
|                                                                                                    |                         |                                    |       |      |     |
|                                                                                                    | Net Pool Value          | 0.00                               |       |      |     |
|                                                                                                    | Accumulateril Depr      | 0.00                               |       |      |     |
|                                                                                                    | Transaction Description | Reverse Scrapping of Asset Item    |       |      |     |
|                                                                                                    |                         |                                    |       |      |     |
|                                                                                                    |                         |                                    |       |      |     |
|                                                                                                    |                         |                                    |       |      |     |
|                                                                                                    |                         |                                    | Boot  |      |     |
|                                                                                                    |                         |                                    | 1.000 |      |     |
|                                                                                                    |                         |                                    |       |      |     |
|                                                                                                    |                         |                                    |       |      |     |
|                                                                                                    |                         |                                    |       |      |     |
| Set                                                                                                    |                         |                                    |       |      |     |
| E                                                                                                    |                         |                                    |       |      |     |
| and the second second second second second second second second second second second second second second second |                         |                                    |       |      |     |

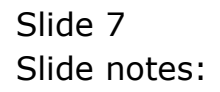

| Client(Q) v8.24 : Ny IS<br>Helo Woleb Loop | Companion Waterd How do 3 DataMets JuliessPhiller, Attornate, Opportation                                                                                                    |        |
|--------------------------------------------|----------------------------------------------------------------------------------------------------|--------|
| ⊳ 0 Q                                      | v 0 v n n                                                                                                    | 6) 6 A |
|                                            | Reverse Asset Scrapping                                                                                                    |        |
|                                            | Communication of the second second se |        |
| 194                                        | Find                                                                                                    |        |
| E                                          |                                                                                                    |        |

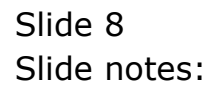

| BIES Client(Q) v8.24 : Ny IES<br>Na Malak Connection Long Long Comparing Without W | aa da 1 - Dahalilada - Ducineer Maduler - Artino Corra | Continue Galant |       |
|------------------------------------------------------------------------------------|--------------------------------------------------------|-----------------|-------|
|                                                                                    |                                                        |                 | 6 0 X |
|                                                                                    |                                                        |                 |       |
|                                                                                    |                                                        |                 |       |
|                                                                                    | Reverse Asset Scrapp                                   | ing             |       |
|                                                                                    |                                                        |                 |       |
|                                                                                    |                                                        |                 |       |
|                                                                                    | Torres                                                 |                 |       |
| Operator<br>Likelata Tuna                                                          | fr Beverse Scrapping Of Reset Item                     |                 |       |
| Trans Date                                                                         | 09/03/2010                                             |                 |       |
| Perior                                                                             | Mar 2010 (p 110)                                       |                 |       |
| Asset ten                                                                          | eir                                                    |                 |       |
| Description                                                                        |                                                        |                 |       |
| Purchase Price                                                                     | 0.00                                                   |                 |       |
| Purchase Date                                                                      |                                                        |                 |       |
| Bold For                                                                           | 0.00                                                   |                 |       |
|                                                                                    |                                                        |                 |       |
| Net Brok Value                                                                     | 0.00                                                   |                 |       |
| Accumulateri Deor                                                                  | 0.00                                                   |                 |       |
| Transaction Description                                                            | Reverse Scrapping of Asset Item                        |                 |       |
|                                                                                    |                                                        |                 |       |
|                                                                                    |                                                        |                 |       |
|                                                                                    |                                                        |                 |       |
|                                                                                    |                                                        |                 |       |
|                                                                                    |                                                        | Post            |       |
|                                                                                    |                                                        |                 |       |
|                                                                                    |                                                        |                 |       |
|                                                                                    |                                                        |                 |       |
| 1                                                                                  |                                                        |                 |       |
| e                                                                                  |                                                        |                 |       |
|                                                                                    |                                                        |                 |       |
|                                                                                    |                                                        |                 |       |

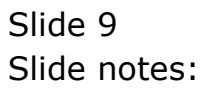

| 🖉 (ES Client(Q) v8.24 : Ny IES      |                                   |    |   |      |
|-------------------------------------|-----------------------------------|----|---|------|
| Help Subnik Quit Functions Commands |                                   |    |   |      |
| s— 0 Q. ♥                           | 0 <b>« »</b> IT                   |    | 6 | (* X |
|                                     | Reverse Asset Scrappi             | na |   |      |
|                                     |                                   | 9  |   |      |
|                                     |                                   |    |   |      |
|                                     |                                   |    |   |      |
| Operator<br>Livelate Ture           | Sr Bewerse Scraming Of Reset Iten |    |   |      |
| Trans Date                          | 09/03/2010                        |    |   |      |
| Period                              | Mar 2010 (p 110)                  |    |   |      |
| Asset Iten                          | 200-17-01                         |    |   |      |
| Description                         | AIR CONDITIONER, LG               |    |   |      |
| Purchase Price                      | 2,400.00                          |    |   |      |
| Purchase Date                       | 9971172009                        |    |   |      |
| Sold For<br>Sold Co.                |                                   |    |   |      |
| Screened On                         | 09703/2010                        |    |   |      |
| Net Book Value                      | 0.00                              |    |   |      |
| Accumulated Depr                    | 0.00                              |    |   |      |
| Transaction Description             | Reverse Scrapping of Asset Item   |    |   |      |
|                                     |                                   |    |   |      |
|                                     |                                   |    |   |      |
|                                     |                                   |    |   |      |
|                                     |                                   |    |   |      |
|                                     |                                   |    |   |      |
|                                     |                                   |    |   |      |
|                                     |                                   |    |   |      |
|                                     |                                   |    |   |      |
| Set                                 |                                   |    |   | 1    |
| ŧ                                   |                                   |    |   |      |
|                                     |                                   |    |   |      |
|                                     |                                   |    |   | -    |

Slide notes: Only an Asset that was indeed scrapped before, can be reversed in this way.

| S IES Client(Q) v8.24 : Ny IES      |                                    |    |             |
|-------------------------------------|------------------------------------|----|-------------|
| Help Subnik Quit Functions Commands |                                    |    |             |
|                                     |                                    |    | (i) (v) (k) |
|                                     |                                    |    |             |
|                                     | Pavarea Accat Saranni              |    |             |
|                                     | Reverse Asset Scrappi              | ng |             |
|                                     |                                    |    |             |
|                                     |                                    |    |             |
| distant and                         | Tweeve                             |    |             |
| Operator<br>Likelata Tura           | Se Beverse Scrapping Of Asset Iten |    |             |
| Trans Date                          | 09/03/2010                         |    |             |
| Period                              | Mag 2010 (p 110)                   |    |             |
| Asset ten                           | 200-17-01                          |    |             |
| Description                         | AIR CONDITIONER, LG                |    |             |
| Purchase Price                      | 2,400.00                           |    |             |
| Purchase Date                       | 90/11/2009                         |    |             |
| Sold For                            | 0.00                               |    |             |
| Science (Co.                        | 09/03/2010                         |    |             |
| Net Book Value                      | 0.00                               |    |             |
| Accumulateri Depr                   | 0.00                               |    |             |
| Transaction Description             | Reverse Scrapping of Asset Item    |    |             |
|                                     |                                    |    |             |
|                                     |                                    |    |             |
|                                     |                                    |    |             |
|                                     |                                    |    |             |
|                                     |                                    |    |             |
|                                     |                                    |    |             |
|                                     |                                    |    |             |
|                                     |                                    |    |             |
| Sec                                 |                                    |    |             |
| 1                                   |                                    |    |             |
|                                     |                                    |    |             |
|                                     |                                    |    |             |

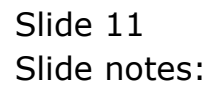

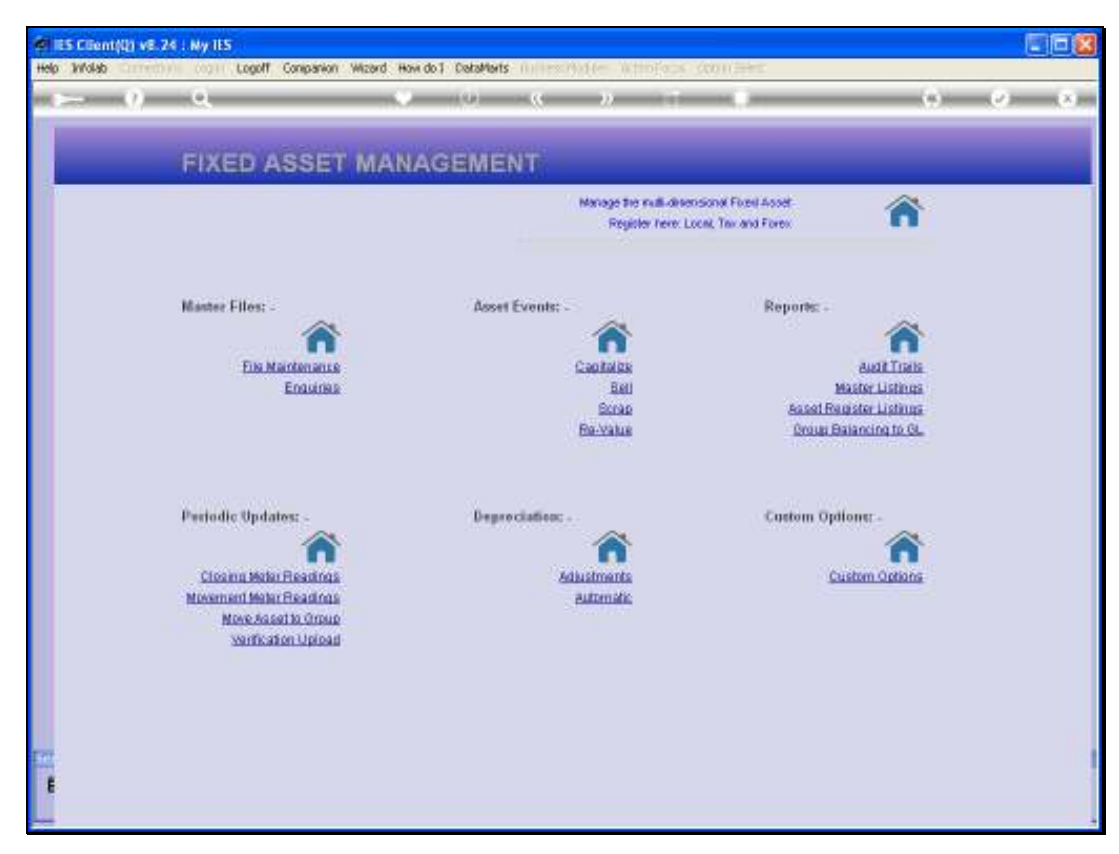

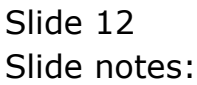

| IES Client(Q) v8.24 : My IES<br>b Subnit: Out: Functions: Commands |                            |               |                           |
|--------------------------------------------------------------------|----------------------------|---------------|---------------------------|
| <u>به وا مر</u>                                                    | • 0                        | « » it i      | 6 Ø                       |
|                                                                    |                            |               |                           |
|                                                                    |                            |               |                           |
|                                                                    | Asset Item                 |               |                           |
|                                                                    |                            | =             | 8                         |
|                                                                    |                            | × .           |                           |
| Acced Bern Key                                                     | 20012-01                   |               | Asset tem Values          |
|                                                                    |                            |               | Residual %                |
| Asset ten Account                                                  | 200-17-01                  | : Primer      | 0.00                      |
| Description                                                        | AIR CONDITIONER, LG        | : Ter         | c 0,00                    |
| Transaction Status                                                 | open 💌                     | : Forei       | 0,00                      |
| Guentty                                                            | 200-17 ATR CONDITIONER, 16 |               | Residual Amount           |
| Mein Asset Account                                                 | 0.00                       | : P1#100      | 1.00                      |
|                                                                    |                            | : Forei       | 1.00                      |
|                                                                    | Depreciation               |               | Depreciation Start Period |
| : Printery                                                         | 104 33,3% per annum.       | : Primer      | Mov 2009 (p 106)          |
| : Tex                                                              | 104 33.3% per annun        | : Tei         | More 2009 (p. 106)        |
| : Forex                                                            | tos obros per anom         | : Fores       | Care 2000 (b 2001         |
|                                                                    |                            |               |                           |
| Andrew of Annalist Links                                           | MEMO: - 0.00               |               | PHYSICAL VERIFICATION: -  |
| Ouriginal Capital Value                                            |                            | Provide Deale |                           |
| Notes                                                              |                            | By Whon       |                           |
|                                                                    |                            | Condition     |                           |
|                                                                    |                            | Location      |                           |
|                                                                    |                            | Model         |                           |
| <                                                                  |                            | > Betch Ref   |                           |
|                                                                    |                            | Ball There    |                           |
|                                                                    |                            |               |                           |

Slide notes: When we query the Asset Item after the reversal, this is what we find.

| 🖉 IES Client(Q) v8.24 : Ny I | IES                      |              |                |                 |      |                                  |
|------------------------------|--------------------------|--------------|----------------|-----------------|------|----------------------------------|
| Help Subnik Quik Functions C | Commends                 |              |                |                 |      |                                  |
| Q. Q.                        |                          | () (( ))     |                |                 |      | <ul> <li>×</li> <li>×</li> </ul> |
|                              |                          |              |                |                 |      |                                  |
|                              |                          |              |                |                 |      |                                  |
|                              | ASSET ITEM VALUE         |              |                |                 |      |                                  |
|                              | RODET TIEM TREDE         |              |                |                 |      |                                  |
| Report Page 10au - 2         |                          |              |                |                 |      |                                  |
| hand been been at 2          | 0017-01                  |              | Purchase Date  | 011/2009        |      |                                  |
| Asset terr Account           | 9017-01                  |              | Solition       |                 |      |                                  |
| Fighting right               |                          |              | Scrappen on    |                 |      |                                  |
| Description A                | AR CONDITIONER, LG       |              | Last Dear Calo | sh 2010 (p 109) |      |                                  |
|                              |                          |              |                |                 |      |                                  |
|                              |                          |              |                |                 |      |                                  |
| T                            | TAX VIEW                 | PRIMARY VIEW | E              | OREX VIEW       |      |                                  |
| Purchase Price               | 2,400.00                 | 2,400.00     |                | 300.00          |      |                                  |
| Sold For                     | 0.00                     | 0.00         |                | 0.00            |      |                                  |
| Nett Book Value              | 2,153.00                 | 2,153.00     |                | 200.00          |      |                                  |
| Account Depr                 | 0.00                     | 0.00         |                | 0.00            |      |                                  |
| Prote On Sale                | 0.00                     | 0.00         |                | 0.00            |      |                                  |
| L060 01 000                  |                          |              |                |                 |      |                                  |
|                              |                          |              |                |                 |      |                                  |
| D                            | Depreciation Feriods Tax | Trinar       | Y              | FOREX           |      | -                                |
| 1                            | Nov 2009 (p 106)         | 66.60        | 66.60          |                 | 8.33 |                                  |
| 2                            | Dec 2009 (p 107)         | 56.60        | 56.6D          |                 | 8.33 |                                  |
| 4                            | Feb 2010 (p 100)         | 66.60        | 56_6D          |                 | 8.33 |                                  |
| 5                            | Mar 2010 (p 110)         | 0.00         | 0_00           |                 | 0.00 |                                  |
|                              |                          |              |                |                 |      |                                  |
|                              |                          |              |                |                 |      |                                  |
|                              |                          |              |                |                 |      | _                                |
| See No. 1                    | -                        |              |                |                 |      | -                                |
| E E                          |                          |              |                |                 |      |                                  |
| L                            |                          |              |                |                 |      |                                  |

Slide notes: The Asset Item is in the same state as before being scrapped, and the prior Depreciation is also back in place.

| 🖉 IES Client(Q) v8.24 : Ny IES      | 4-                         |              |                  |                  |      |                                  |
|-------------------------------------|----------------------------|--------------|------------------|------------------|------|----------------------------------|
| Help Subnik Quit Functions Commerce | 3                          | ~ ~ ~ ~      |                  |                  |      |                                  |
|                                     |                            | J " "        |                  |                  | (5)  | <ul> <li>X</li> <li>X</li> </ul> |
|                                     |                            |              |                  |                  |      |                                  |
|                                     |                            |              |                  |                  |      |                                  |
| ASS                                 | ET ITEM VALUE              | S            |                  |                  |      |                                  |
|                                     |                            |              |                  |                  |      |                                  |
| Acost Ison Key 20017-0.             |                            |              | Purchase Date 3  | 0/11/2009        |      |                                  |
| Asset ten Account 200-17-0          | 01                         |              | Sold On          |                  |      |                                  |
| Internal Ref 20017-0.               | 1                          |              | Screpped On      |                  |      |                                  |
|                                     |                            |              |                  |                  |      |                                  |
| Description ALK COM                 | DITIONER, LD               |              | Livet Depri Calo | en 2010 (l) 103) |      |                                  |
|                                     |                            |              |                  |                  |      |                                  |
| TAX VIE                             | W                          | PRIMARY VIEW | F                | OREX VIEW        |      |                                  |
| Purchase Price 2,40                 | 0.00                       | 2,400.00     |                  | 100.00           |      |                                  |
| Sold For                            | 0.00                       | 0.00         |                  | 0.00             |      |                                  |
| Neti Book Value 2,18                | 9.60                       | 2,133.60     |                  | 266.68           |      |                                  |
| Acours Depr 26                      | 0.00                       | 200.40       |                  | 311,12           |      |                                  |
| Loss On Sale                        | 0.00                       | 0.00         |                  | 0,00             |      |                                  |
| 2000 OT 2000                        |                            |              |                  |                  |      |                                  |
|                                     |                            |              |                  |                  |      |                                  |
| Depreci                             | iation Feriods Tax         | Trinary      |                  | Forex            |      | -                                |
| 2 Dec 20                            | 009 (p 105)<br>009 (p 107) | 56_6D        | 56.60            |                  | 8.33 | -                                |
| 3 Jan 20                            | (B 108)                    | 66.6D        | 66.60            | 1                | 8.33 |                                  |
| 4 Feb 20                            | 010 (p 109)                | 56.6D        | 55.60            | 1                | 8.33 |                                  |
| 5 Mar 20                            | 010  p 110)                | 0_00         | 0_00             | 1                | 0.00 |                                  |
|                                     |                            |              |                  |                  |      |                                  |
|                                     |                            |              |                  |                  |      |                                  |
| Sec                                 |                            |              |                  |                  |      | -                                |
| E tex Bre                           |                            |              |                  |                  |      |                                  |
|                                     |                            |              |                  |                  |      |                                  |
|                                     |                            |              |                  |                  |      |                                  |

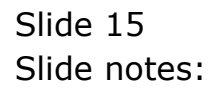